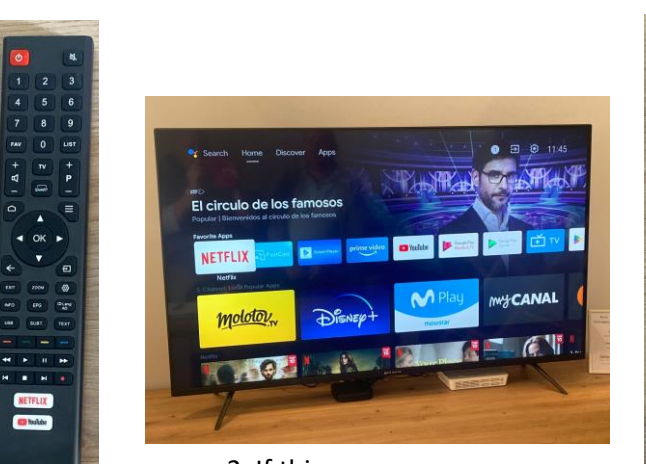

2. If this screen comes up You are on android so continue To 3. if not and you see the screen On number 5., please continue from That point

**TV Instructions** 

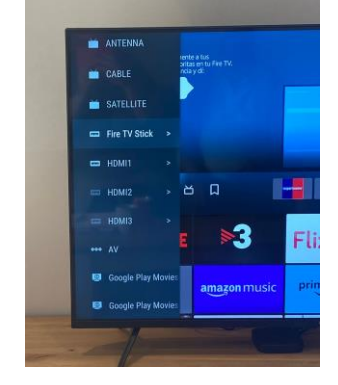

. . .

NETFLIX

BAS BLECTA

3. Press

source

button

4. Using TV remote, using The up down arrows select Fire TV Sick, the press OK

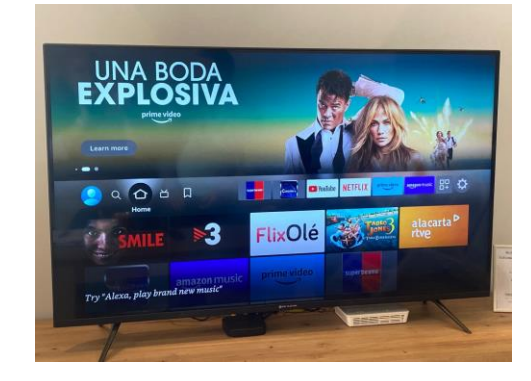

5. You will see this screen

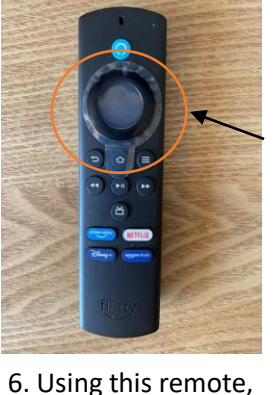

the circular area of the remote (outer for Up, down, left right) and Inner for select

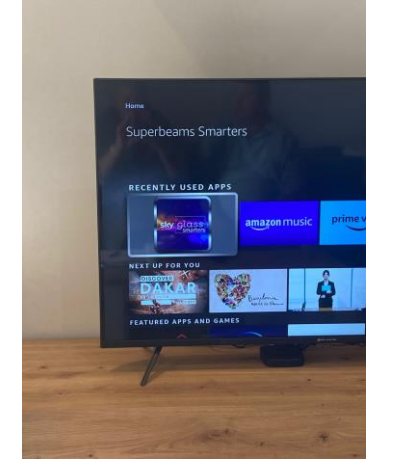

7. Select Sky Glass

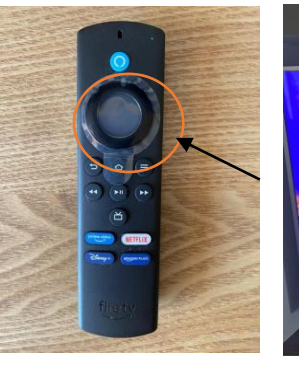

BAS BLECTR

1. Turn on

ΤV

8. Again, Using the circular area Of the remote (outer for Up, down, left right) and Inner for select

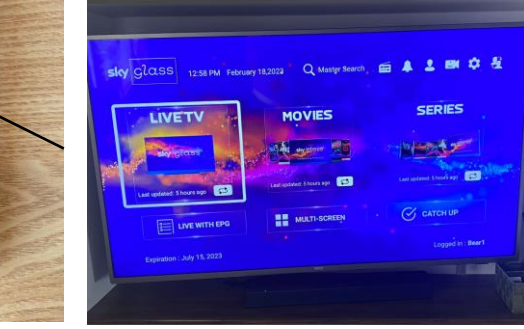

9. You will want to select "Live TV"

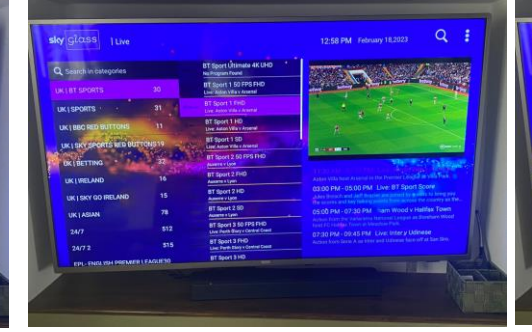

10. Using the cursor again select the genre on the left hand side, the middle will then give you a list of channels, using the circular area select the channel and press centre to select

(in the centre) again.

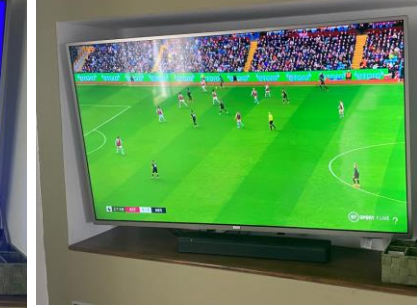

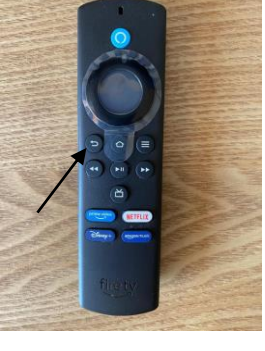

11. The image of the programme<br/>will appear on the right hand side<br/>like this. To make this to the entire<br/>screen, just press the programme12. You will then see the programme<br/>on the full screen

13. To go back to the programme list, press the back button then repeat

14. You also have the options of movies and series. To go back to number 9 you need to press the back button until you reach that screen then using the cursor select movies or series and follow same procedure at 10 onwards